(Vista Version)

# Excel2007 基礎

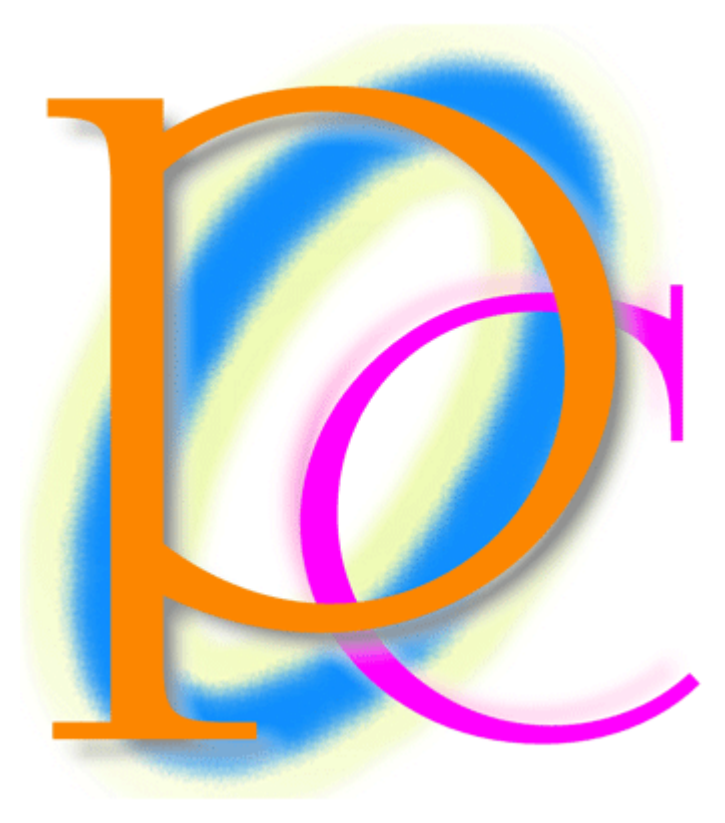

初歩からの PC テキスト

| 第1章          | Excel の概要                                 | . 5        |
|--------------|-------------------------------------------|------------|
| 【1】          | Excel とは                                  | . 5        |
| 【2】          | Excel の起動                                 | . 6        |
| 第2章          | 基本操作 1                                    | . 8        |
| 【1】          | 表の基礎知識                                    | . 8        |
| 【2】          | 選択・セルをアクティブにする                            | . 8        |
| [3]          | ワークシートの選択と挿入                              | . 9        |
| 【4】          | ワークシートの削除と移動                              | 11         |
| 【5】          | セルの選択                                     | 12         |
| [6]          | 離れたセルを同時に選択する                             | 14         |
| 【7】          | スクロール                                     | 15         |
| [8]          | 行・列の選択                                    | 19         |
| (9)          | ウィンドウを閉じる                                 | 23         |
| 【10】         | まとめ                                       | 25         |
| 【11】         | 練習問題                                      | 25         |
| 第3章          | 基本操作 2                                    | 28         |
| 【1】          | シート名の変更                                   | 28         |
| 【2】          | セルに文字を入力する                                | 31         |
| 【3】          | セルに格納されたデータの確認                            | 32         |
| (4)          | 数値の入力                                     | 35         |
| [5]          | 単純な表示形式                                   | 38         |
| [6]          | 入力済みデータの編集                                | 43         |
| [7]          | {Esc} キーでカーソル出現前の状態に戻す                    | 45         |
| [8]          | 行の高さを変更する                                 | 45         |
| [9]          | 位置を揃える                                    | 46         |
| [10]         | - 保存・開く                                   | 48         |
| [11]         | まとの                                       | 50         |
| [12]         | 線習問題                                      | 51         |
| -<br>男4草<br> | 青式設定                                      | 53         |
|              | – 準備                                      | 53         |
| [2]          |                                           | 53         |
| [3]          | オートノイルによる日付連続ナータの作成                       | 56         |
| (4)<br>(5)   |                                           | 58         |
|              | 数値・日竹か入力されている列の幅が狭いとさの対処                  | 60<br>CO   |
|              | ビルの結合                                     | 60         |
| [/]<br>[0]   | 又子のリイス                                    | 62<br>62   |
| [0]<br>[0]   | ノオンド・ての他の音式                               | 0Z         |
| [9]          | 付%な卦隊・・・・・・・・・・・・・・・・・・・・・・・・・・・・・・・・・・・・ | 04<br>67   |
| [10]         |                                           | 60         |
| [12]         | - ビル内の文子の向さ                               | 09<br>70   |
| [13]         | 233317117111711111111111111111111111111   | 70         |
| [14]         |                                           | 72         |
| [15]         | まとめ                                       | 76         |
| [16]         |                                           | 70<br>77   |
| 第5音          | 書式設定 2                                    | 7 <u>9</u> |
| [1]          | 準備                                        | , c<br>79  |
| K ' 4        | 1 1111                                    | , 0        |

|     | [2]              | セル内での文字列の折り返し                                     | 80  |
|-----|------------------|---------------------------------------------------|-----|
|     | [3]              | 時刻の入力                                             | 82  |
|     | (4)              | 時刻・数値の表示形式                                        | 83  |
|     | [5]              | 分数の入力                                             | 87  |
|     | [6]              | セルデータの回転                                          | 89  |
|     | [7]              | 「切り取り】「貼り付け】を使ったデータの移動                            | 90  |
|     | [8]              | [コピー] [貼り付け] でデータのスペアを作成する                        | 91  |
|     | (9)              | 元に戻す                                              | 93  |
|     | [10]             | まとめ                                               | 94  |
|     | (11)             | 練習問題                                              | 94  |
| 第   | - <i>-</i><br>6章 | 計算式                                               | 96  |
| 210 | [1]              | 準備                                                | 96  |
|     | [2]              | 演算子                                               | 97  |
|     | [3]              | 基本計算方法                                            | 97  |
|     | [4]              | 「=」の代わりに「+」を使う                                    | 99  |
|     | [5]              | 掛け算の作成                                            | 100 |
|     | [6]              | 割り算の作成                                            | 101 |
|     | [7]              | 定数の利用とカッコの使用                                      | 102 |
|     | [8]              | 五計                                                | 103 |
|     | [9]              | まとめ                                               | 104 |
|     | [10]             | 練習問題                                              | 104 |
| 筀   | 7音               | 関数 (かんすう)                                         | 108 |
| 77  | [1]              | 進備                                                | 108 |
|     | [2]              | オートコンプリート                                         | 109 |
|     | [3]              | 対象が多い場合の一般計算                                      | 110 |
|     | [4]              | 関数の一覧                                             | 111 |
|     | [5]              | SIM 関数 [足] / 算]                                   | 111 |
|     | [6]              | PRODUCT 関数 掛け算]                                   | 113 |
|     | [7]              | 「関数の挿入]を使って関数を作る                                  | 115 |
|     | [8]              | AVFRAGE 関数 [平均]と『合計』ボタン                           | 119 |
|     | [9]              | MAX 関数 「最大値」・MIN 関数 「最小値]                         | 121 |
|     | [10]             | COUNT 関数 [数値だけの数を数える]                             | 123 |
|     | [11]             | COUNTA 関数 [空白以外を数える]                              | 124 |
|     | [12]             | SUM 関数を「合計]ボタンで作ってみる・引数の変更                        | 127 |
|     | [13]             | まとめ                                               | 130 |
|     | [14]             | 練習問題                                              | 130 |
| 第   | 8章               | 表の操作                                              | 133 |
| 210 | [1]              | 行の挿入・削除                                           | 133 |
|     | [2]              | 複数列の挿入                                            | 134 |
|     | [3]              | ヤルの挿入                                             | 135 |
|     | (4)              | 列を隠す                                              | 137 |
|     | [5]              | 値の貼り付け                                            | 138 |
|     | [6]              | リンク貼り付け                                           | 139 |
|     | [7]              | 書式のコピー1                                           | 140 |
|     | [8]              | 書式のコピー2                                           | 141 |
|     | (9)              | 行列を入れ替えてコピーする・・・・・・・・・・・・・・・・・・・・・・・・・・・・・・・・・・・・ | 143 |
|     | [10]             | まとめ                                               | 144 |
|     |                  |                                                   |     |

| 【11】 | 練習問題                  | 144 |
|------|-----------------------|-----|
| 【12】 | 練習問題                  | 146 |
| 【13】 | 練習問題                  | 147 |
| 第9章  | セル参照で作成した計算式のコピー・相対複写 | 148 |
| 【1】  | 準備                    | 148 |
| [2]  | 演算貼り付け                | 149 |
| [3]  | 計算式の複写・相対複写           | 151 |
| [4]  | 相対複写とオートフィルを組み合わせる    | 153 |
| [5]  | まとめ                   | 155 |
| [6]  | 練習問題                  | 156 |
| 第10章 | 章 総合練習問題              | 160 |
| 【1】  | 練習問題                  | 160 |
| [2]  | 累計練習問題                | 161 |

- 記載されている会社名、製品名は各社の商標および登録商標です。
  - 本書の例題や画面などに登場する企業名や製品名、人名、キャラクター、その他のデータは架空のものです。現実の個人名や企業、製品、イベントを表すものではありません。
  - 本文中には<sup>™</sup>, ®マークは明記しておりません。
  - 本書は著作権法上の保護を受けております。
  - 本書の一部あるいは、全部について、合資会社アルファから文書による許諾を得ずに、いかなる 方法においても無断で複写、複製することを禁じます。ただし、合資会社アルファから文書による 許諾を得た期間は除きます。
  - 無断複製、転載は損害賠償、著作権法の罰則の対象になることがあります。
  - この教材はMicrosoft Corporationのガイドラインに従って画面写真を使用しています。
    - ◆ 著作・製作 合資会社アルファ
    - ◆ 発行人 三橋信彦
    - ◆ 発行 〒244-0003 神奈川県横浜市戸塚区戸塚町 118-2 中山 NS ビル 6F
    - ◆ 定価 ¥5,040円

## 第1章 Excel の概要

#### 【1】 Excel とは

(1) Excel の最大の機能は「表作成」機能と「計算処理」機能です。表内に入力された数値を使い、計算させる事が出来ます。たとえば、下表にある青い箇所の数値の合計を、赤い箇所で算出させると言った事が出来ます。また表を簡単に作る機能も付いています。例えば、ピンクの箇所のように、連番を簡単に作成出来るのです。

|     | いちご | りんご | みかん | 合計   |
|-----|-----|-----|-----|------|
| 1月  | 18  | 16  | 44  | 78   |
| 2月  | 23  | 18  | 12  | 53   |
| 3月  | 29  | 49  | 45  | 123  |
| 4月  | 50  | 24  | 27  | 101  |
| 5月  | 19  | 28  | 23  | 70   |
| 6月  | 14  | 41  | 48  | 103  |
| 7月  | 14  | 33  | 26  | 73   |
| 8月  | 46  | 25  | 47  | 118  |
| 9月  | 26  | 40  | 35  | 101  |
| 10月 | 45  | 28  | 27  | 100  |
| 11月 | 43  | 11  | 33  | 87   |
| 12月 | 28  | 45  | 31  | 104  |
| 合計  | 355 | 358 | 398 | 1111 |

(2) その他、表を利用してグラフを作成する機能もあります。

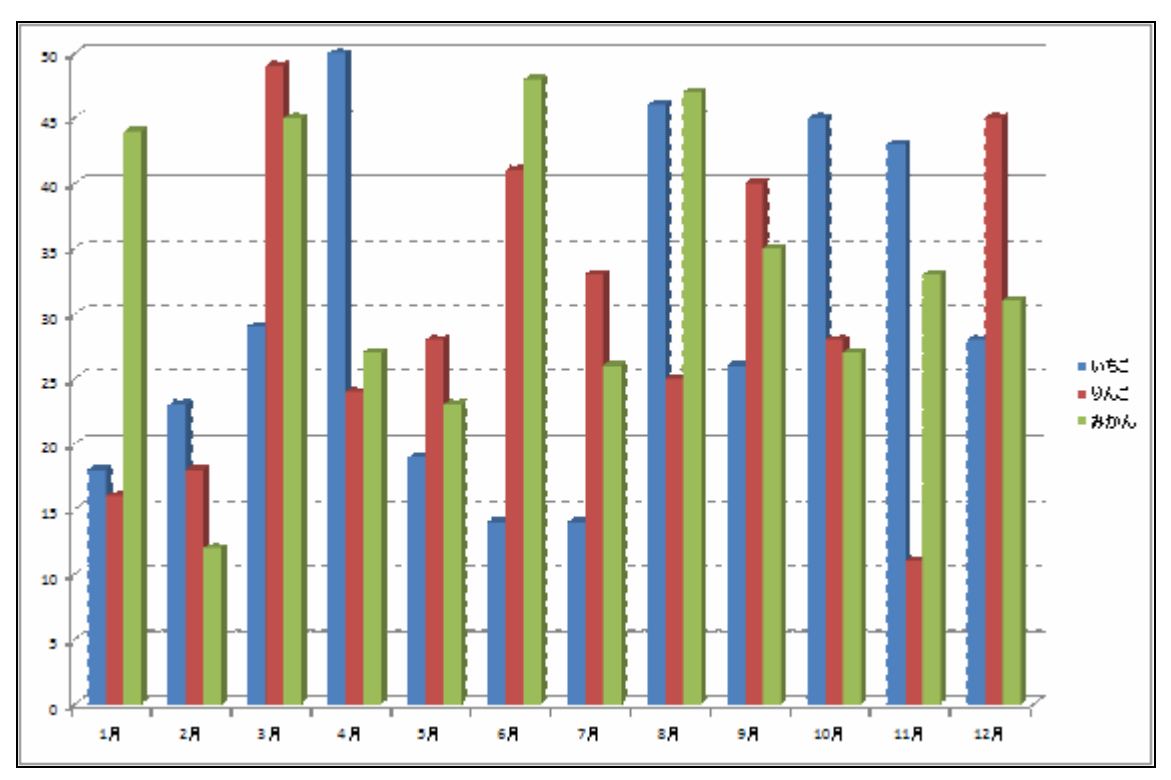

(3) 「データベース機能」と言い表内の数値を使用して、並べ替えをする事も出来ます。このように、表に 入力された数値を処理・分析する機能に優れたソフトが Excel なのです。

|     | いちご | りんご | みかん | 合計   |
|-----|-----|-----|-----|------|
| 3月  | 29  | 49  | 45  | 123  |
| 12月 | 28  | 45  | 31  | 104  |
| 6月  | 14  | 41  | 48  | 103  |
| 9月  | 26  | 40  | 35  | 101  |
| 7月  | 14  | 33  | 26  | 73   |
| 5月  | 19  | 28  | 23  | 70   |
| 10月 | 45  | 28  | 27  | 100  |
| 8月  | 46  | 25  | 47  | 118  |
| 4月  | 50  | 24  | 27  | 101  |
| 2月  | 23  | 18  | 12  | 53   |
| 1月  | 18  | 16  | 44  | 78   |
| 11月 | 43  | 11  | 33  | 87   |
| 合計  | 355 | 358 | 398 | 1111 |

\_1111 (「りんご」の数値が大きい順に並べ替えた)

#### 【2】 Excel の起動

 (1) それでは Excel を起動しましょう。[スタート] [すべてのプログラム] [Microsoft Office]から 「Microsoft Office Excel 2007」をクリックして下さい。

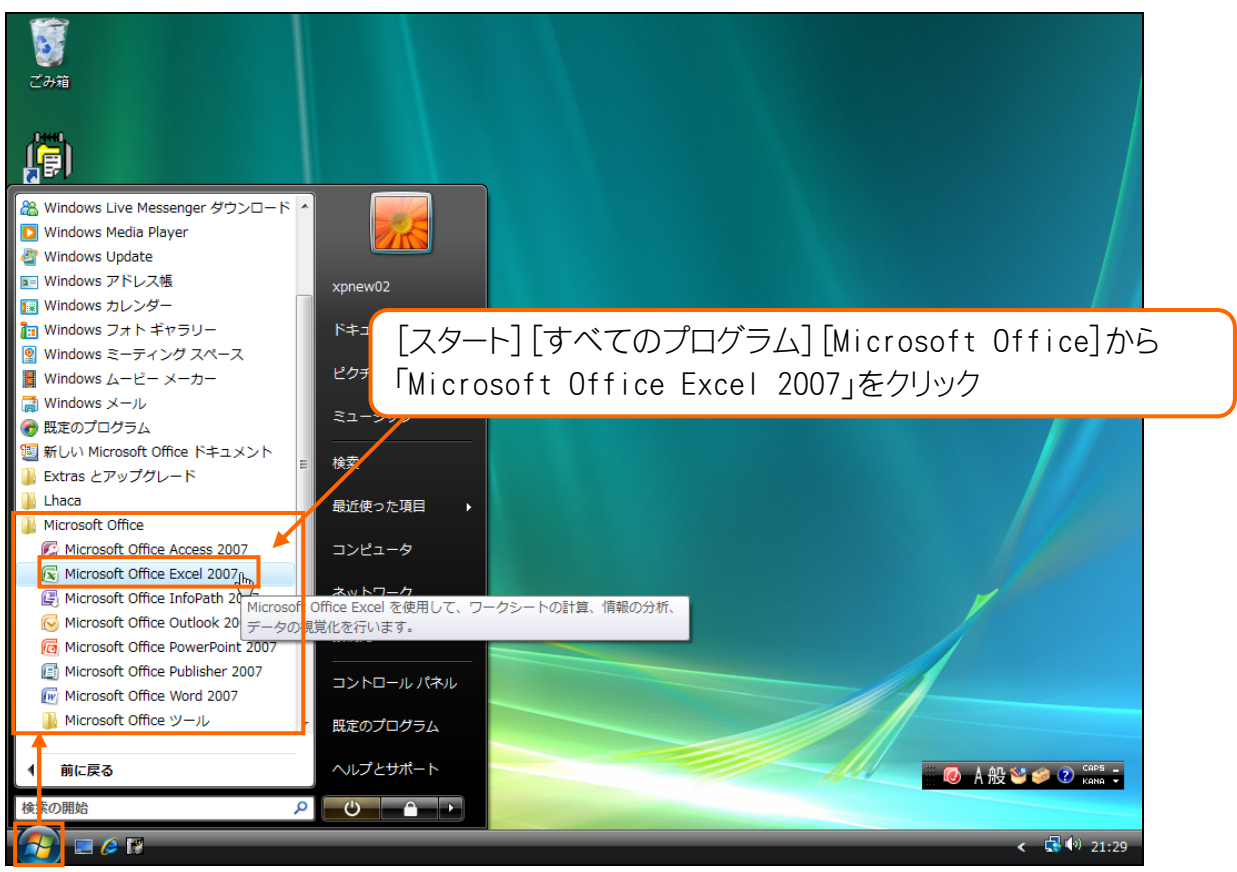

(2) これが Excel の基本画面です。いきなり大きな表のみが表示されます。なお、最初から表示されているグレーの線は印刷されません。ただの目安の線です。

|          | 10 -   | (° - °) =                        |             |       |       | E               | Book1 - Micro                                                                          | soft Excel |                                          |                  |               |                            |     | - 🗆 X                                |
|----------|--------|----------------------------------|-------------|-------|-------|-----------------|----------------------------------------------------------------------------------------|------------|------------------------------------------|------------------|---------------|----------------------------|-----|--------------------------------------|
| *        |        | 挿入                               | ページ レイアウト   | 先残    | データーを | 校開 表            | 示                                                                                      |            |                                          |                  |               |                            |     | . 🖻 X                                |
| 間は       | M      | S Pゴシック<br>: <i>I</i> <u>U</u> - | • 11        | · A A |       | ; »-<br>  := := | ■<br>■<br>■<br>・<br>■<br>・<br>・<br>・<br>・<br>・<br>・<br>・<br>・<br>・<br>・<br>・<br>・<br>・ | • % • •    | ·<br>· · · · · · · · · · · · · · · · · · | き テーブルとして 書式設定 ~ | セルの<br>スタイル - | 計 挿入 →<br>計 削除 →<br>間 書式 → | Σ · | <ul> <li>検索と</li> <li>選択・</li> </ul> |
| 09997/N= |        |                                  | 777r        |       |       | Lia             |                                                                                        | 女X1回       |                                          | 7041 <i>1</i> n  |               | 127V                       | 産未  |                                      |
|          | Al     |                                  | Jx          |       |       | 1               |                                                                                        |            |                                          |                  |               |                            |     | ×                                    |
| /        | A      | В                                | С           | D     | E     | F               | G                                                                                      | Н          | I                                        | J                | K             | L                          | M   | N A                                  |
| 1        |        |                                  |             |       |       |                 |                                                                                        |            |                                          |                  |               |                            |     |                                      |
| 2        |        |                                  |             |       |       |                 |                                                                                        |            |                                          |                  |               |                            |     |                                      |
| 4        |        |                                  |             |       |       |                 |                                                                                        |            |                                          |                  |               |                            |     |                                      |
| 5        |        |                                  |             |       | -     |                 |                                                                                        |            |                                          |                  |               |                            |     |                                      |
| 6        |        |                                  |             |       | ÷     |                 |                                                                                        |            |                                          |                  |               |                            |     |                                      |
| 7        |        |                                  |             |       |       |                 |                                                                                        |            |                                          |                  |               |                            |     |                                      |
| 8        |        |                                  |             |       |       |                 |                                                                                        |            |                                          |                  |               |                            |     |                                      |
| 9        |        |                                  |             |       |       |                 |                                                                                        |            |                                          |                  |               |                            |     |                                      |
| 10       |        |                                  |             |       |       |                 |                                                                                        |            |                                          |                  |               |                            |     |                                      |
| 11       |        |                                  |             |       |       |                 |                                                                                        |            |                                          |                  |               |                            |     |                                      |
| 12       |        |                                  |             |       |       |                 |                                                                                        |            |                                          |                  |               |                            |     |                                      |
| 14       |        |                                  |             |       |       |                 |                                                                                        |            |                                          |                  |               |                            |     |                                      |
| 15       |        |                                  |             |       |       |                 |                                                                                        |            |                                          |                  |               |                            |     |                                      |
| 16       |        |                                  |             |       |       |                 |                                                                                        |            |                                          |                  |               |                            |     |                                      |
| 17       |        |                                  |             |       |       |                 |                                                                                        |            |                                          |                  |               |                            |     |                                      |
| 18       |        |                                  |             |       |       |                 |                                                                                        |            |                                          |                  |               |                            |     |                                      |
| 19       |        |                                  |             |       |       |                 |                                                                                        |            |                                          |                  |               |                            |     |                                      |
| 20       |        |                                  |             |       |       |                 |                                                                                        |            |                                          |                  |               |                            |     |                                      |
| 21       |        |                                  |             |       |       |                 |                                                                                        |            |                                          |                  |               |                            |     |                                      |
| 22       |        |                                  |             |       |       |                 |                                                                                        |            |                                          |                  |               |                            |     |                                      |
| 23       |        |                                  |             |       |       |                 |                                                                                        |            |                                          |                  |               |                            |     |                                      |
| 25       |        |                                  |             |       |       |                 |                                                                                        |            |                                          |                  |               |                            |     |                                      |
| 26       |        |                                  |             |       |       |                 |                                                                                        |            |                                          |                  |               |                            |     |                                      |
| 27       |        |                                  |             |       |       |                 |                                                                                        |            |                                          |                  |               |                            |     |                                      |
| 28       |        |                                  |             |       |       |                 |                                                                                        |            |                                          |                  |               |                            |     |                                      |
| 29       |        |                                  |             |       |       |                 |                                                                                        |            |                                          |                  |               |                            |     | -                                    |
|          | Sheet1 | Sheet2                           | ∕Sheet3 ∕ १ | 2     |       |                 |                                                                                        |            |                                          |                  |               |                            |     |                                      |
| 3725     |        |                                  |             |       |       |                 |                                                                                        |            |                                          |                  |               | 100%                       | 9   |                                      |

# 第2章 基本操作1

#### 【1】 表の基礎知識

(1) Excel の操作に入る前に表に関する基礎知識を学習します。表の線の事を「罫線」と言います。罫線で囲まれたマス目の事を「セル」と呼びます。また、横一本を「行」、縦一本を「列」と言います。この「行」「列」で表のサイズやセルの場所を示します。下の表は「4 行 6 列」の表であると言えます。また、赤字のセルは「3 行 5 列目」のセルであると言えます。

|      | ↓1列目              | ↓2列目 | ↓3列目 | ↓4列目  | ↓5列目  | ↓6列目 | 罫線 |  |  |  |  |
|------|-------------------|------|------|-------|-------|------|----|--|--|--|--|
| 1行目→ | セル                | セル   | セル   | セル    | セル    | セル   |    |  |  |  |  |
| 2行目→ | セル                | セル   | セル   | セル    | セル    | セル   |    |  |  |  |  |
| 3行目→ | セル                | セル   | セル   | セル    | セル    | セル   |    |  |  |  |  |
| 4行目→ | セル                | セル   | セル   | セル    | セル    | セル   |    |  |  |  |  |
|      |                   |      |      |       |       |      |    |  |  |  |  |
|      |                   |      | この   | D表は4行 | ·6列の表 | である。 |    |  |  |  |  |
|      | 赤いセルは3行5列目のセルである。 |      |      |       |       |      |    |  |  |  |  |

(2) なお、Excel では列の番号をアルファベットで指定します。左から A 列、B 列となります。Z 列の次は AA 列、AB 列、と二桁になります。また、セルの呼び方にもルールがあり、先に列番号・次に行番号とな ります。つまり以下の赤いセルは「E3」と呼ぶ事になります。逆に呼ばないように注意しましょう。

|      | ↓A列 | ↓ B列 | ↓ C列 | ↓D列 | ↓E列 | ↓ F列 |
|------|-----|------|------|-----|-----|------|
| 1行目→ | セル  | セル   | セル   | セル  | セル  | セル   |
| 2行目→ | セル  | セル   | セル   | セル  | セル  | セル   |
| 3行目→ | セル  | セル   | セル   | セル  | セル  | セル   |
| 4行目→ | セル  | セル   | セル   | セル  | セル  | セル   |

| 赤いセルは   |  |
|---------|--|
| 「E3」である |  |

### 【2】 選択・セルをアクティブにする

(1)「セルに対して色を塗る」などの命令をする前に、どのセルに対して命令を行うのかを指定しておかなければなりません。セルを指定・選択する操作を「セルをアクティブにする」と言います。アクティブになったセルを「アクティブセル」と言います。アクティブにする操作は簡単で、該当セル内にポインタを合わせてクリックするだけです。H3にポインタを合わせてクリックしましょう。マウスの形状は白 十字です。

| <b>C.</b>        | ) 🖬 🤊                 | • (°I • ) <b>∓</b>                       |                                                                                                    |                  |      | В                                           | ook1 - | Microso      | ft Excel               |                                                   |                          |               |                                              |                                       | - 🗆 X                           |
|------------------|-----------------------|------------------------------------------|----------------------------------------------------------------------------------------------------|------------------|------|---------------------------------------------|--------|--------------|------------------------|---------------------------------------------------|--------------------------|---------------|----------------------------------------------|---------------------------------------|---------------------------------|
| <b>(</b>         | ホーム                   | 挿入                                       | ページ レイアウト                                                                                                    | 力残               | データー | 校開表行                                        | ī.     |              |                        |                                                   |                          |               |                                              | 0.                                    | x                               |
| 「<br>貼り」<br>クリッフ | 】 よ<br>すけ ▲<br>がボー… ら | MS Pゴシック<br><b>B</b> <i>I</i> <u>U</u> ~ | <ul> <li>■ 11</li> <li>● </li> <li>● </li>     &lt;</ul> | • A A<br>A • Z • |      | : ≫-<br>::::::::::::::::::::::::::::::::::: |        | 標準<br>99 - 1 | % , <b>€</b> .8.<br>数値 | <ul> <li>▲</li> <li>条件付き</li> <li>書式 *</li> </ul> | テーブルとして<br>書式設定。<br>スタイル | セルの<br>スタイル - | 計算<br>計算<br>計算<br>日本<br>日本<br>日本<br>日本<br>日本 | ∑ -<br>→<br>並べ替えと<br>2 - フィルタ -<br>編集 | <ul> <li>検索と<br/>選択・</li> </ul> |
|                  | A1                    | •                                        | (• <i>f</i> x                                                                                                    |                  |      |                                             |        |              |                        |                                                   |                          |               |                                              |                                       | ×                               |
|                  | A                     | В                                        | С                                                                                                    | D                | E    | F                                           |        | G            | Н                      | I                                                 | J                        | K             | L                                            | M                                     | N                               |
| 1                |                       | _                                        |                                                                                                    |                  |      |                                             |        |              |                        |                                                   |                          |               |                                              |                                       | []                              |
| 2                |                       |                                          |                                                                                                    |                  |      |                                             |        |              | ¢                      |                                                   |                          |               |                                              |                                       |                                 |
| 4                |                       |                                          |                                                                                                    |                  |      |                                             |        |              |                        |                                                   |                          |               |                                              |                                       |                                 |
| 5                |                       |                                          |                                                                                                    |                  |      |                                             |        |              |                        |                                                   |                          |               |                                              |                                       |                                 |
| 6                |                       |                                          |                                                                                                    |                  |      |                                             |        |              |                        |                                                   |                          |               |                                              |                                       |                                 |
| /                |                       |                                          |                                                                                                    |                  |      |                                             |        |              |                        |                                                   |                          |               |                                              |                                       |                                 |
| 9                |                       |                                          |                                                                                                    |                  |      |                                             |        |              |                        |                                                   |                          |               |                                              |                                       |                                 |
| 10               |                       |                                          |                                                                                                    |                  |      |                                             |        |              |                        | 0                                                 |                          |               |                                              |                                       |                                 |
| 11               |                       |                                          |                                                                                                    |                  |      |                                             |        | t            | zル H3                  | : にポ-                                             | インタを                     | そ合れ           | )せて!                                         | クリック                                  |                                 |
| 12               |                       |                                          |                                                                                                    |                  |      |                                             |        |              |                        |                                                   |                          |               |                                              |                                       |                                 |
| 14               |                       |                                          |                                                                                                    |                  |      |                                             |        |              |                        |                                                   |                          |               |                                              |                                       | =                               |

(2) H3 がアクティブになりました。アクティブにするとセルが太枠で囲まれます。[塗りつぶしの色] (とつ) を使うとアクティブなセルに色が塗れます。ボタン右にある三角マークから色一覧を出し「オレンジ」 を選んで下さい。

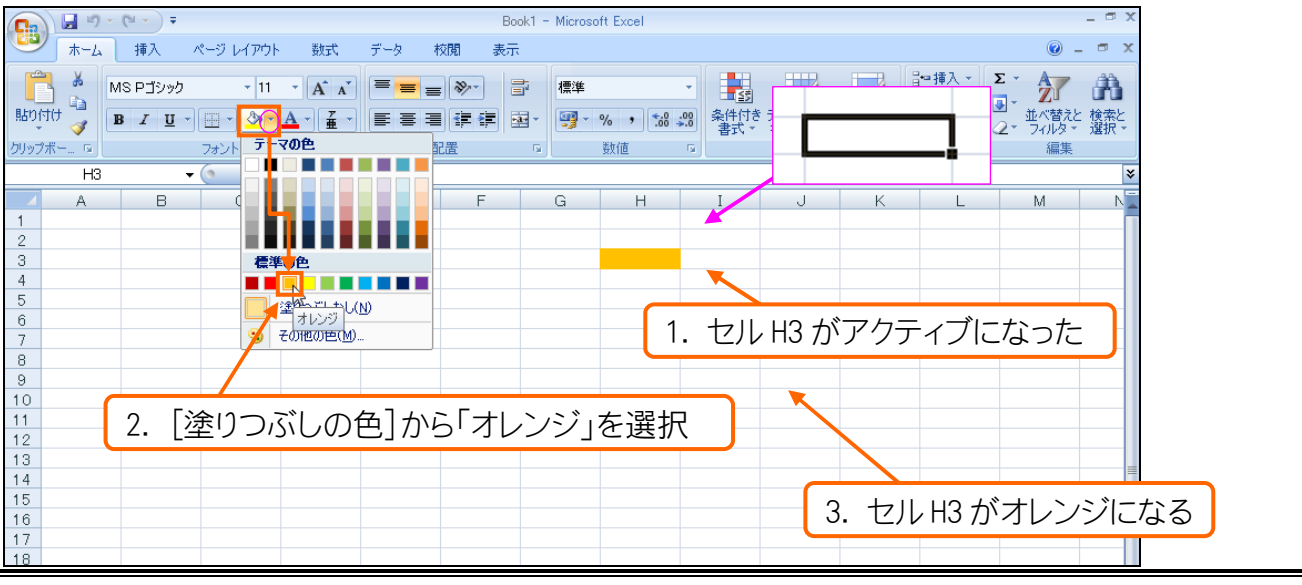

【3】 ワークシートの選択と挿入

(1) Excel では1枚の表・紙を「ワークシート」と呼びます。Excel はスタートさせると3枚の「ワークシート」 が表示されます。先ほど色を塗ったのはその内の一枚である「Sheet1」のH3なのです。どこでわか るかと言うと、画面の左下です。今「Sheet1」が手前に来ている状態であったのです。今度は 「Sheet2」を手前に出します。「Sheet2」と書かれている箇所にポインタの先を合わせてクリックする と、それが手前にきます。やってみましょう。

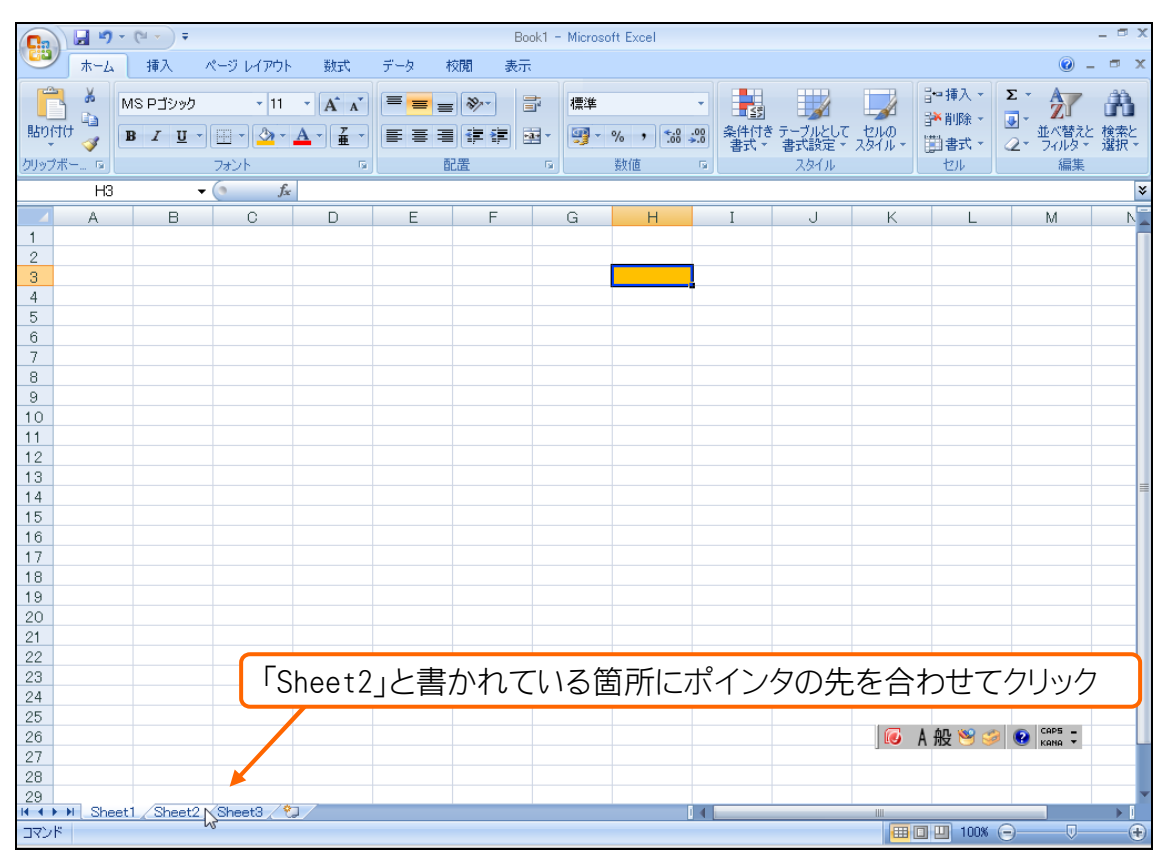

(2) Sheet2 ではセル H5 をアクティブにし、「薄い青」で塗りましょう。続けて4枚目のワークシートを出してみます。その場合シートー覧右にある[ワークシートの挿入]ボタン (20) をクリックします。押してみましょう。

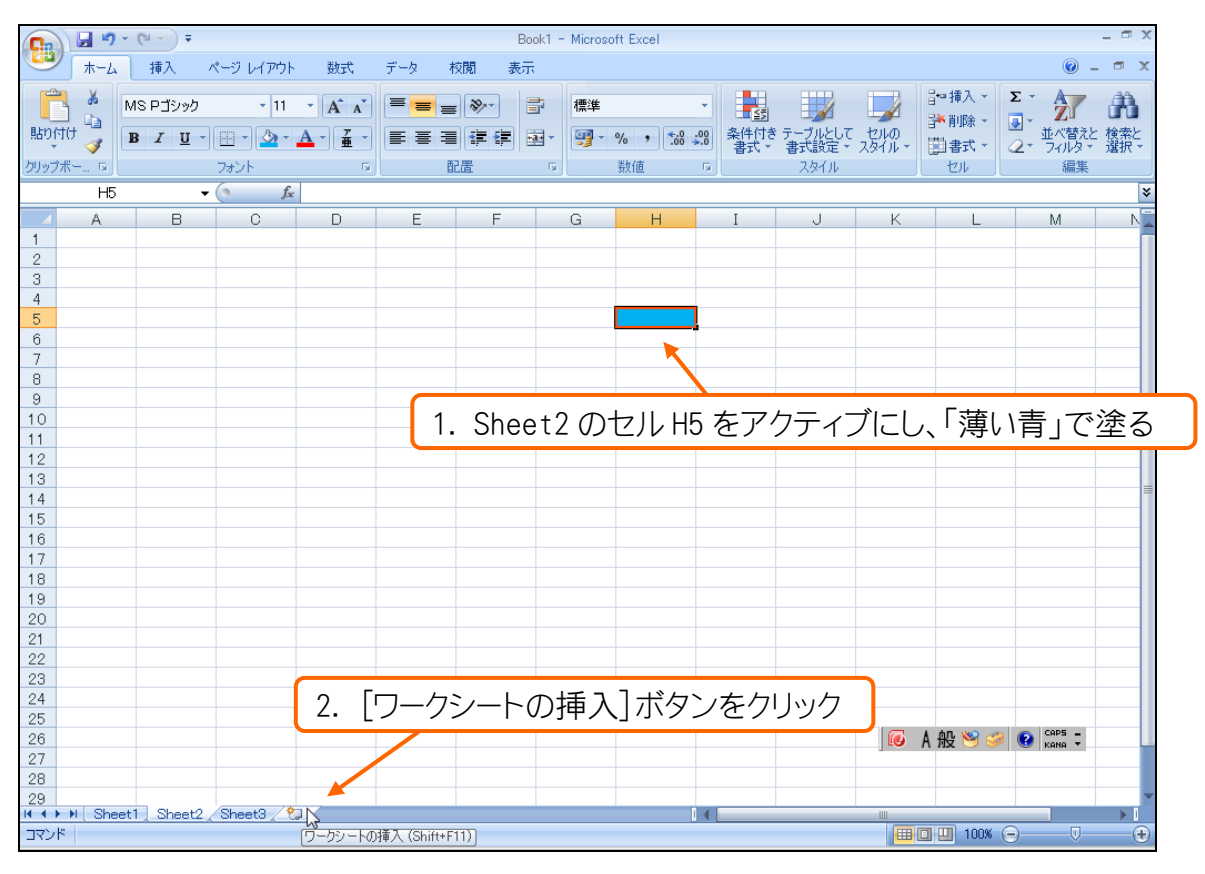

(3) 4枚目のワークシート「Sheet4」が追加(挿入)されました。このシートではH6を「赤」に塗って下さい。

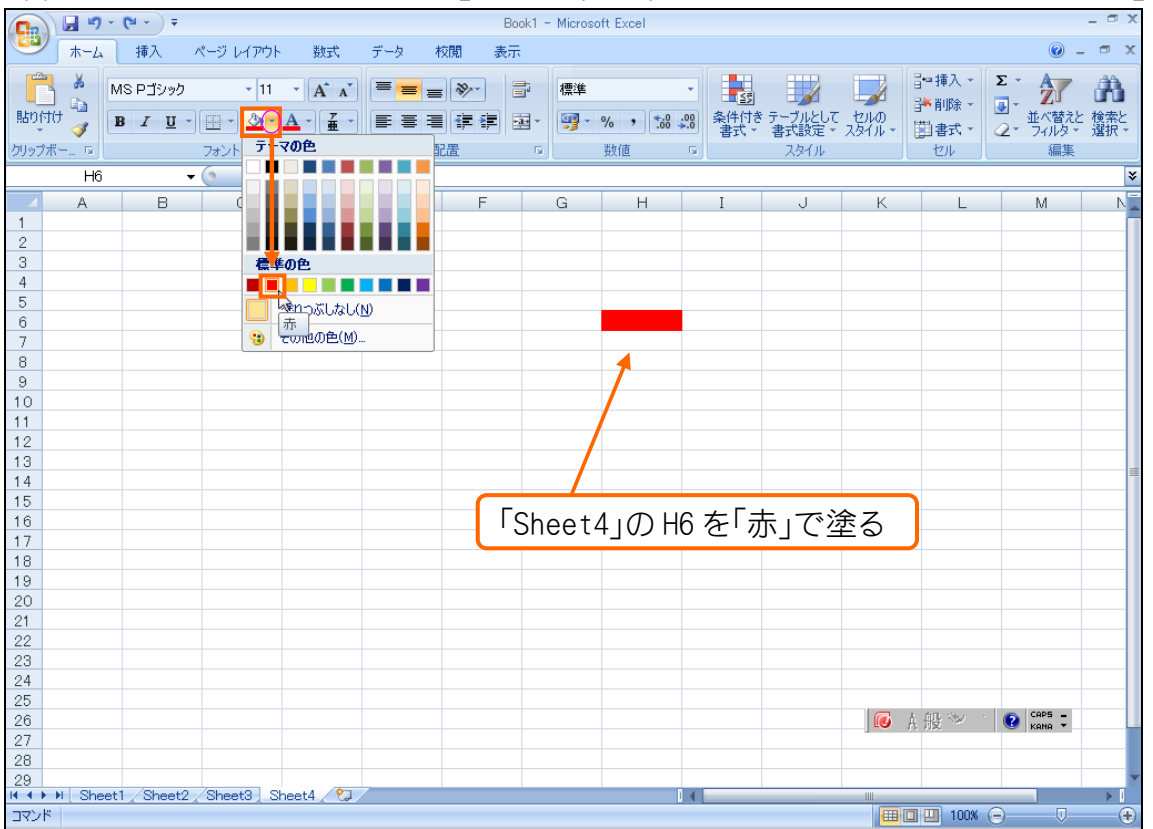